CONFIDENTIAL

# アクセス数の解析について

### (google アナリティクス利用方法)

こちらのマニュアルは説明会での説明を前提に作成された補助資料 となりますので、詳細な操作方法は説明会動画をご覧くださいますと 幸いです。

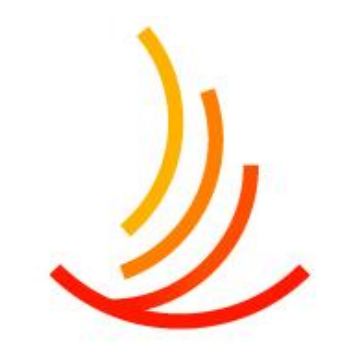

保健同人フロンティア HOKENDOHJIN-FRONTIER

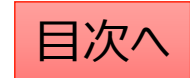

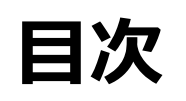

Ľ

- 3. <u>はじめに&アナリティクスへのログイン</u>
- 4. 各種用語の解説
- 5. サイトに訪れた人数を確認する
- 6. サイト全体のページビュー数を確認する
- 7. サイト内のページビュー数ランキングを確認する
- 8. 特定のページの表示数を確認する
- 9. いつ利用者のアクセスが集中しているのかを確認する
- 10. サイトに訪れた人がどのページを最初に表示したのかを確認する
- 14. <u>おまけ</u>
  - 期間を設定する
  - <u>ユーザー、セッション、ページビュー数の定義</u>

### はじめに

Googleアナリティクスは、Googleが提供している機能となります。本日のご説明は、Googleから公開されている情報に基づく内容となります。今後Google側で仕様変更が行われる可能性もございますので、ご了承ください。また、googleアナリティクスには収益化を目的とした指標も多いため、このような指標についての説明は割愛をさせていただきます。保険者用のHPのアクセス解析に必要な部分を抜粋して資料を作成しておりますため、ご質問いただいてもお答えできない部分もあることをご了承くださいますと幸いです。

### googleアナリティクスにログインする

- Googleにアクセスし、アカウントにログインする。<u>https://www.google.co.jp/</u> ※権限を付与していないお客さまにつきましては、 お客さま所有のGoogleアカウント情報をHPサポートまでご連絡ください (パスワードは不要です)。
- 2. 画面右上のアカウントのメニューからアナリティクスをクリックする

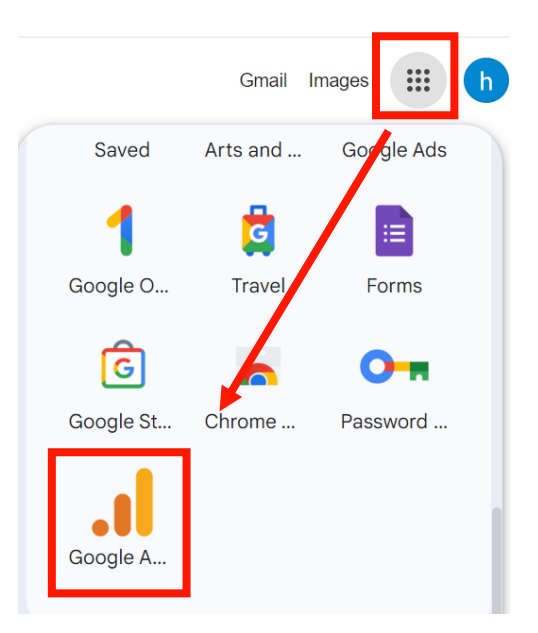

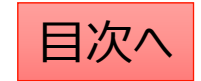

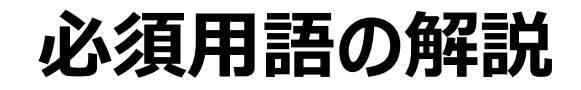

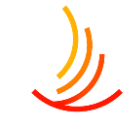

| 用語     | 意味              | 事例                                                                                                    |
|--------|-----------------|----------------------------------------------------------------------------------------------------|
| ユーザー   | ウェブサイトにアクセスした人数 | AさんとBさんがサイトを閲覧した場合ユーザー2が記録されます。※1                                                                                         |
| セッション  | サイトへの訪問数        | 健保WEBサイトにアクセスし、手続きページを見てからサイトを閉じた場<br>合、セッション1が記録されます。その後、再度アクセスし、手続きペー<br>ジや別のページを閲覧した場合、 <mark>セッション2</mark> が記録されます。※2 |
| ページビュー | ページの閲覧数         | 「トップページ」から入って、「お知らせ」と「手続きページ」を続けて閲覧し<br>た場合、ユーザー1、セッション1、ページビュー3回が記録されます。                                                 |

- ※1 Aさんが自宅のパソコンと職場のスマートフォンから健保WEBサイトにアクセスした場合、 Aさんは2人のユーザーとしてカウントされます。
- ※2 セッションが途切れる条件は主に次の2つです。①一定時間(30分)操作がされなかった場合 ②別のドメインのサイト(他健保のサイトや厚労省のサイトなど)にアクセスした場合。

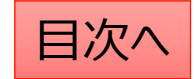

### サイトに訪れた人数を確認する

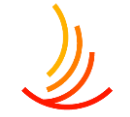

サイトに訪れた人数のことをグーグルアナリティクスではユーザー数と定義します。確認方法は以下の通りです。

- 1. レポートに移動: 左側のメニューから「レポート」を選択します。
- 2. ユーザーを選択: 「ユーザー」→「ユーザー属性」をクリックします。
- 3. 概要を確認:「概要」を選択すると、サイト全体の訪問数が国別に表示されます。

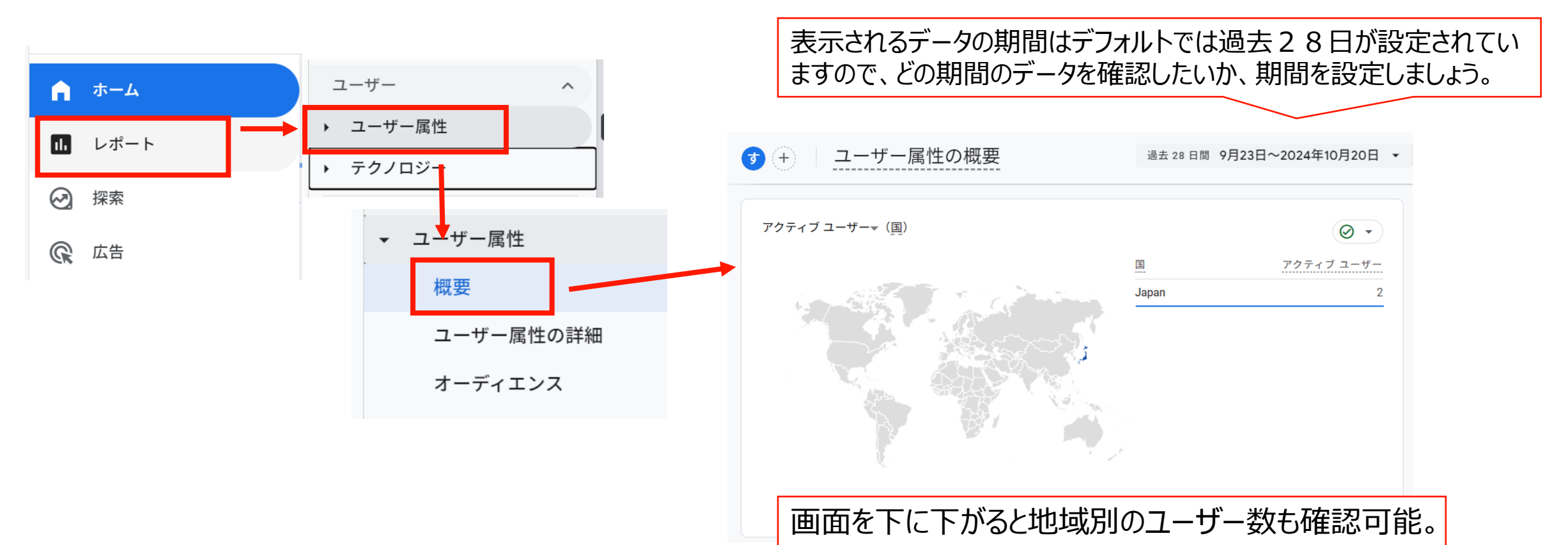

### サイト全体のページビュー数を確認する方法

- 1. レポートに移動: 左側のメニューから「レポート」を選択します。
- 2. エンゲージメントを選択:「エンゲージメント」をクリックします。
- 3. 概要を確認:「概要」を選択すると、サイト全体のページビュー数が「表示回数」として表示されます。

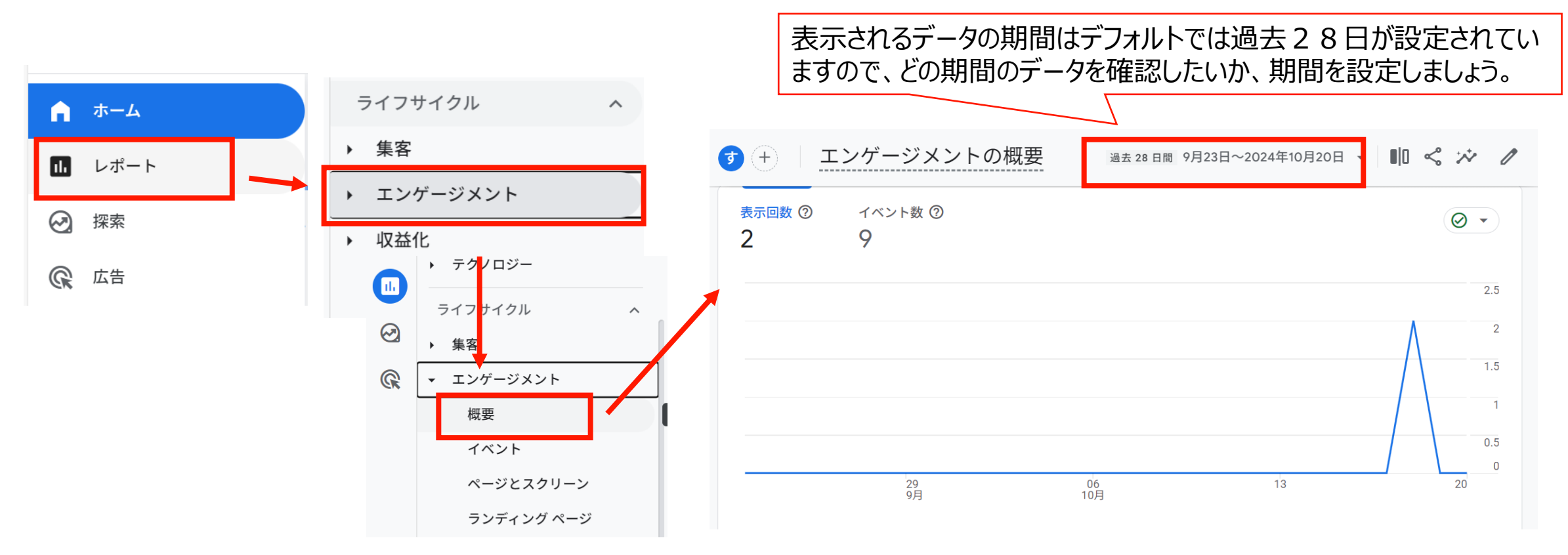

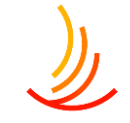

### サイト内のページビュー数のランキング

- 1. レポートに移動: 左側のメニューから「レポート」を選択します。
- 2. エンゲージメントを選択:「エンゲージメント」をクリックします。
- 3. 概要を確認: 「概要」を選択すると、サイト内のページビュー数のランキングが「表示回数(ページタイト ルとスクリーン)」として表示されます。

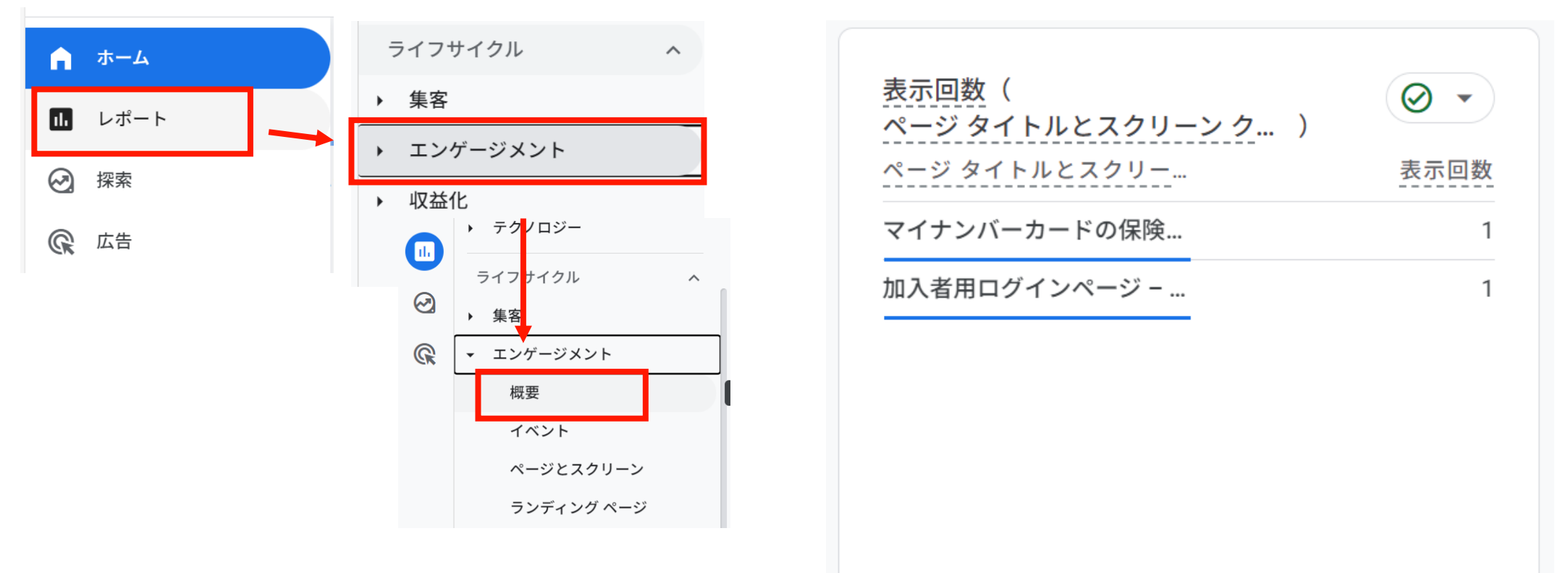

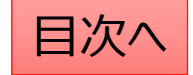

### 特定のページの表示数を確認する①

١

ページごとの訪問者数を確認することで利用者がどのような情報に興味を持ってサイトを閲覧しているかが分かります。 また、期間を設定することで季節や時期ごとの閲覧のトレンドを把握して施策に活用することも可能です。 特定のページに訪れた人数を確認したい場合は、以下の手順で確認できます。 画面左側の「レポート」→「エンゲージメント」→「ページとスクリーン」をクリック

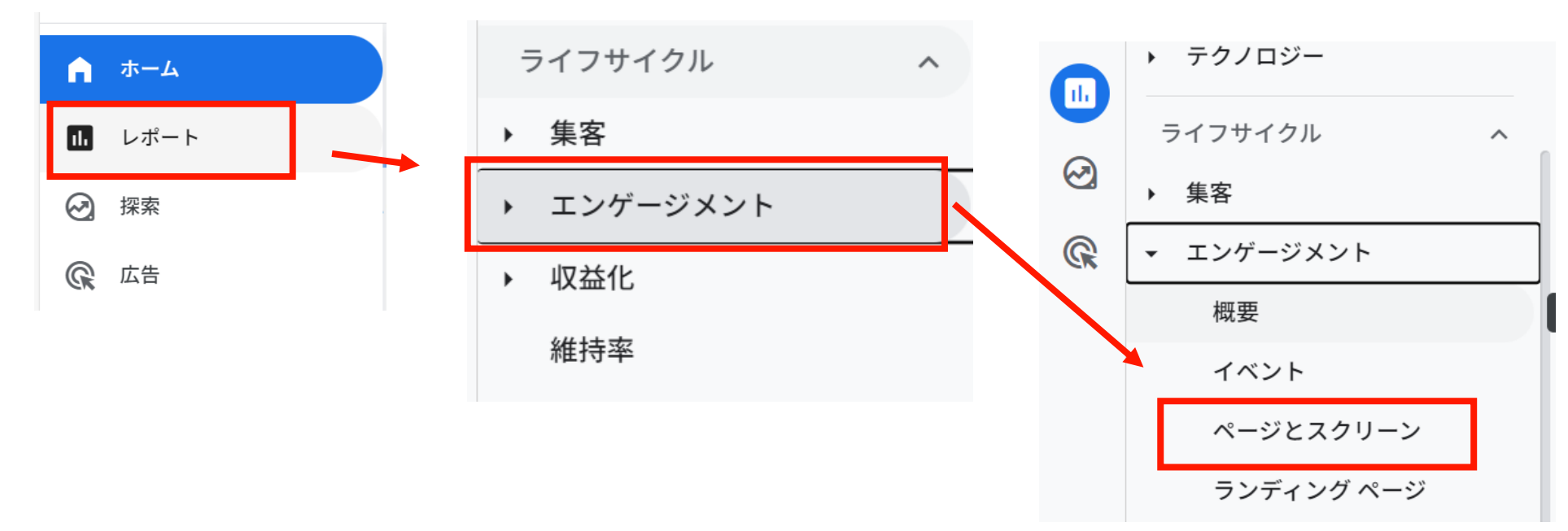

ページとスクリーン分析の画面上ではページごとに指定した期間の閲覧数のグラフを確認できます。 次ページへ続く

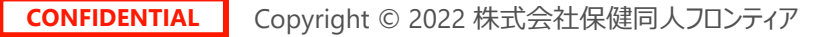

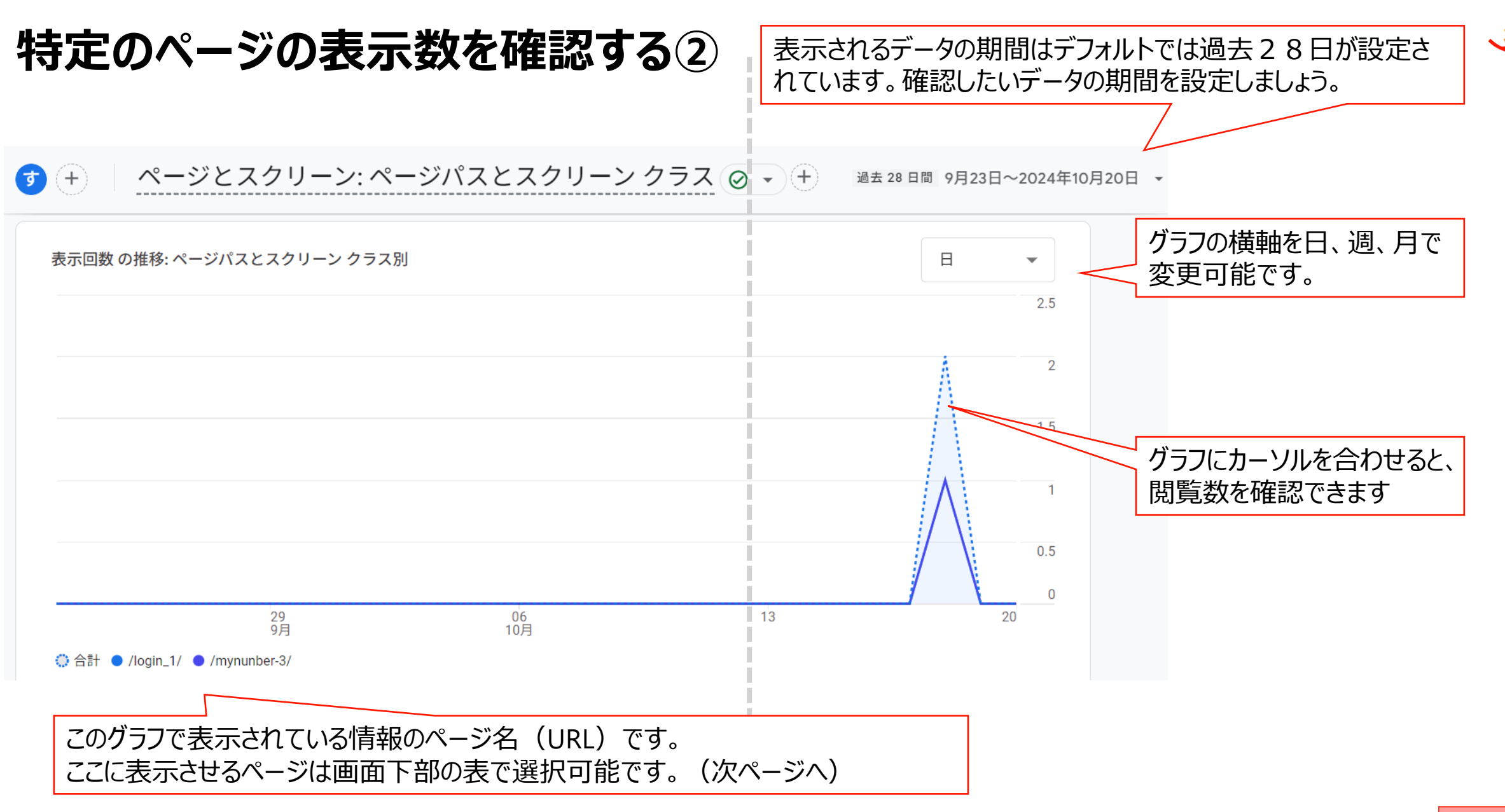

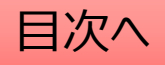

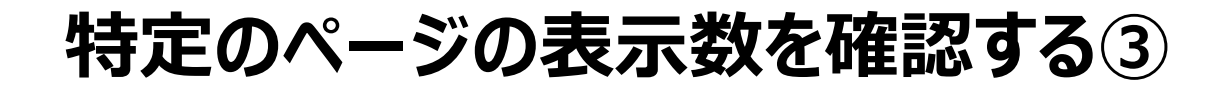

画面下部の表にはページの一覧が表示されています。 ここでは各ページの情報の確認と、画面上部のグラフに表示させるページの選択が可能です。

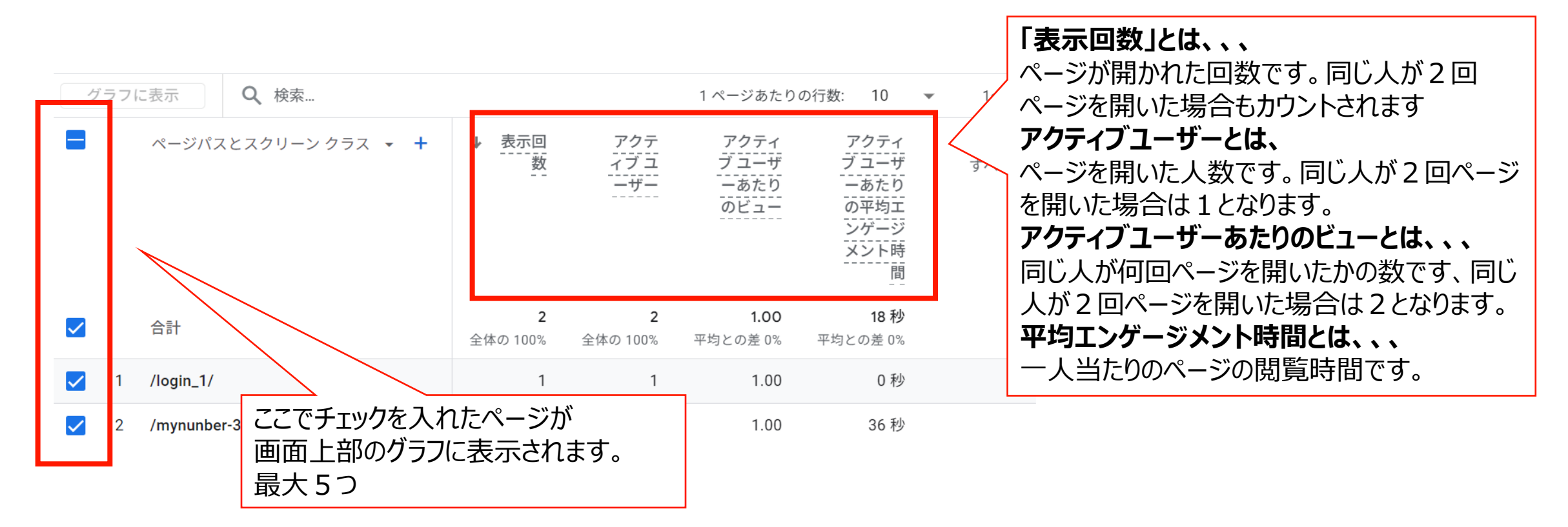

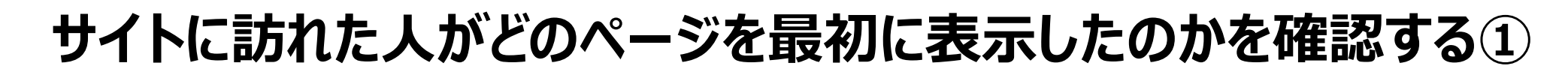

Googleアナリティクスではサイトの訪問者が最初に訪れたページを「ランディングページ」といいます。 外部媒体からの案内(企業のイントラや保険者からの案内等)を行った際に ランディングページを確認することによりその施策の効果測定を行うことが可能です。 ランディングページレポートを見る方法は次の通りです。

左側のメニューから「レポート」→「エンゲージメント」→「ランディングページ」を選択します。

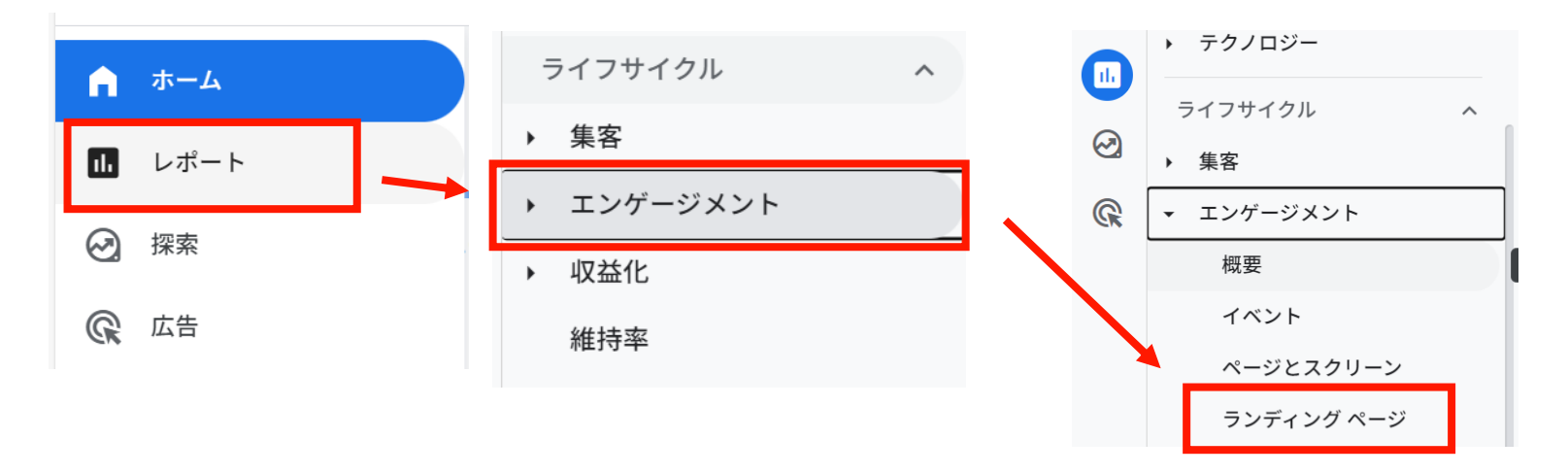

ランディングページ分析の画面上では上部のグラフで「日付ごとの情報」、 下部の表で「ページごとの情報」を確認することが可能です。 次ページへ続く

### サイトに訪れた人がどのページを最初に表示したのかを確認する②

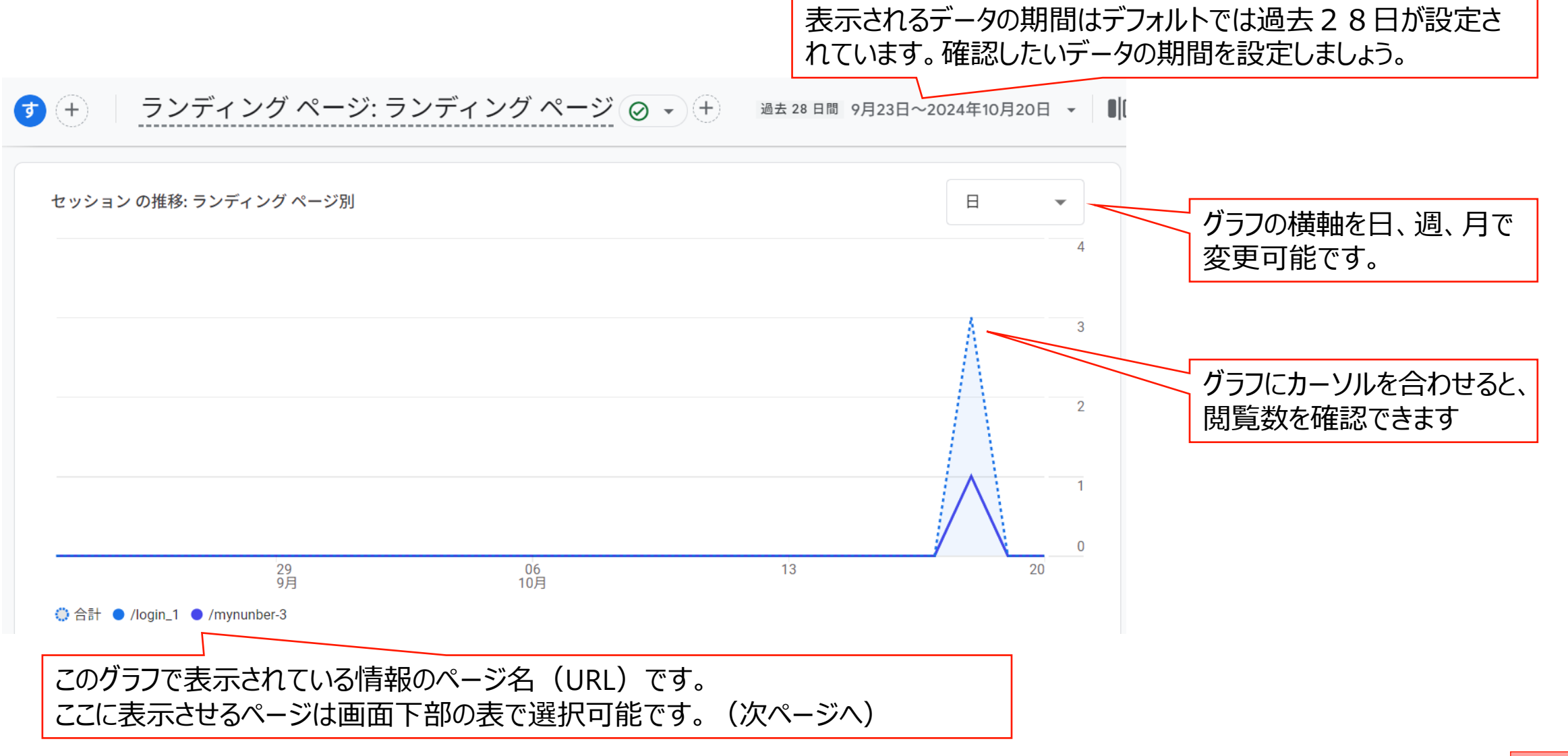

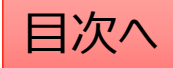

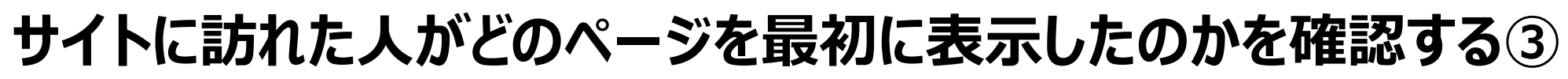

画面下部の表にはページの一覧が表示されています。 ここでは各ページの情報の確認と、画面上部のグラフに表示させるページの選択が可能です。

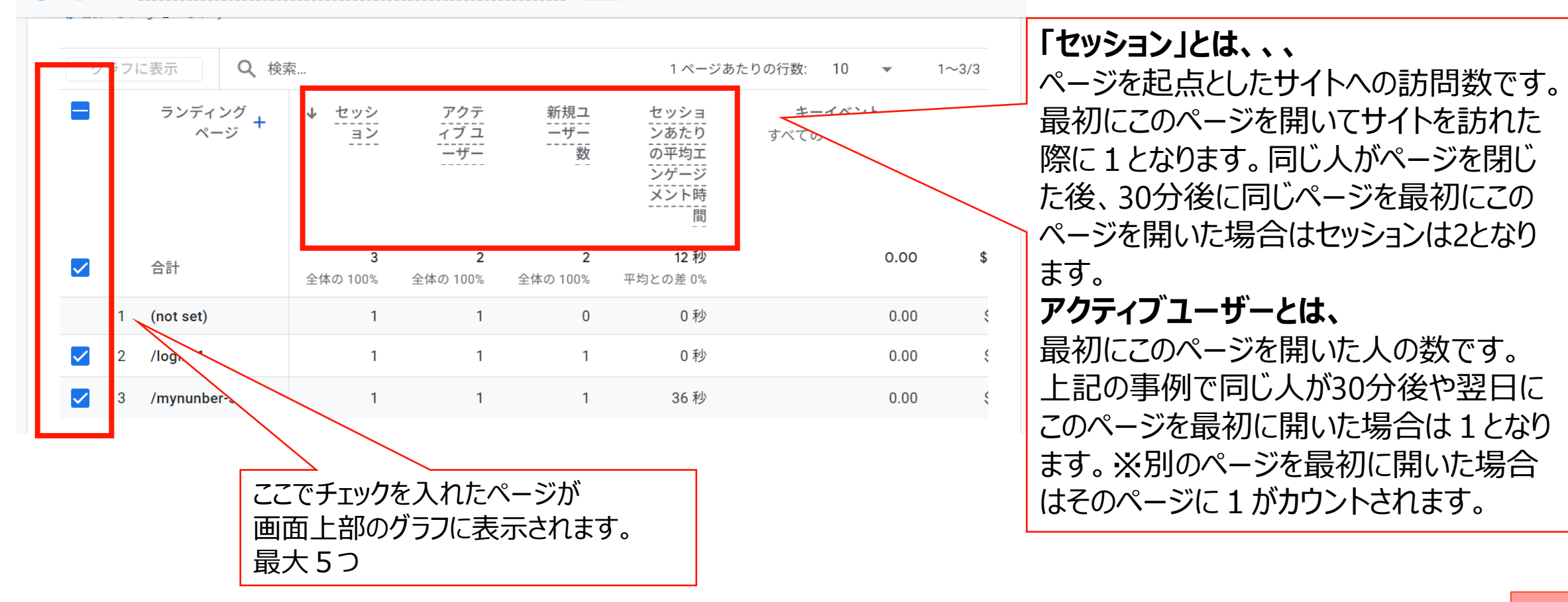

目次へ

### おまけ:期間を設定する

١

Googleアナリティクスでは、分析したい期間を設定することで、より詳細なデータ分析を行うことができます。例えば、特定の キャンペーンの効果を測るために、キャンペーン期間に合わせて期間を設定したり、季節ごとのトレンドを分析するために、特 定の月や四半期に絞ってデータを見たりすることができます。

#### 期間設定の手順

1.レポート選択:分析したいレポートに移動します。

2.期間選択:レポートの上部にある「期間」という項目をクリックします。

3.期間設定:

- 1. プリセット期間:「昨日」「先週」「今月」など、あらかじめ設定された期間から選択できます。
- 2. カスタム期間:開始日と終了日を指定して、任意の期間を設定できます。
- 3. 比較: 複数の期間を比較したい場合は、「比較」機能を利用して、現在の期間と別の期間のデータを並べて表示できます。

期間設定の活用例

・キャンペーン効果測定:キャンペーン期間に合わせて期間を設定し、キャンペーンの効果を測ります。

•季節変動の分析:年間を通して、どの時期にアクセスが多いのかを分析します。

•新規ページ公開後の効果測定:新規ページを公開した前後で、ユーザーの行動に変化があったかどうかを分析します。

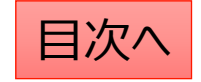

### おまけ:ユーザーの定義

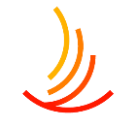

#### ユーザーとは

定義: ウェブサイトにアクセスした個人のことです。 例: あなたが、自宅のパソコンと職場のスマートフォンから、 健保WEBサイトにアクセスした場合、

Googleアナリティクスでは、あなたは2人のユーザーとしてカ ウントされます。

意味:ウェブサイトに興味を持っている人の数を表します。

#### ユーザーを分析するメリット

ユーザーを分析することで、以下のことが分かります。 ・リピーター率:同じユーザーが何度もサイトを訪れている か

•顧客の行動パターン: どのページを閲覧しているか、どの 情報に興味を持っているかなど

#### 新規ユーザー数とは、、、

指定した期間に初めてサイトを訪れてこのページを最初に開いた人の数です。

前日に他のページを最初に閲覧して翌日にこのページを 最初に閲覧した場合、アクティブユーザーはそれぞれの ページで1となりますが、新規ユーザーは前日に閲覧し たページにのみ記録されます。

#### 【ポイント】

ユーザーは同じ人が同じデバイス(PCやスマホ、ブラウ ザ)で閲覧したときに1として計算されます。 例えば同じパソコンでChromeとEdgeからアクセスした場 合も、別のユーザーとしてカウントされます。

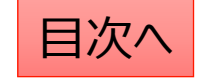

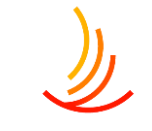

### おまけ:セッションの定義

#### セッションとは

•定義: ユーザーがウェブサイトを1回訪問したことを指します。

•例:あなたが健保WEBサイトにアクセスし、手続きページを見てからサイトを閉じた場合、これが1つのセッションです。その後、再度アクセスし、別のページを閲覧した場合、これが2つ目のセッションとなります。 •意味:ユーザーがウェブサイト上でどのような行動を取ったかを分析する単位となります。

#### 【ポイント】

セッションが途切れる条件は主に以下の3つです。 ①一定時間(30分)操作がされなかった場合 ②日付をまたいだ場合 ③別のドメインのサイトにアクセスした場合。

・ウェブサイトの訪問者数: サイトへの関心の高さを測ることができます。
・ユーザーの行動パターン: どのページが人気があるか、どのページで離脱が多いかなどを分析することができます。

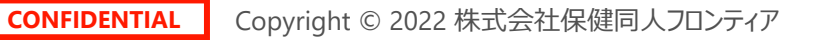

## ١

### おまけ:ページビュー数の定義

#### ページビュー

・定義: ユーザーがウェブサイトのページを1回閲覧したことを指します。

•例:上記の例で、あなたがECサイトのトップページ、商品詳細ページ、カートページの3ページを閲覧した場合、ページビュー 数は3となります。

•意味: ユーザーがウェブサイトのどのページに関心を示しているか、どのページで離脱しているかなどを分析する際に使用されます。

#### 平均エンゲージメント時間とは、、、

セッション当たりのページの閲覧時間です。セッションの事例で1回 目に1分、2回目に2分ページを見た場合の平均エンゲージメント時 間は(1分+2分)/2回=1.5分です。

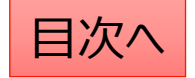